How do you configure a connection between WinCC flexible Runtime (PC/Panel) and a SIMATIC S7-300/400 via Industrial Ethernet?

WinCC flexible

FAQ • August 2008

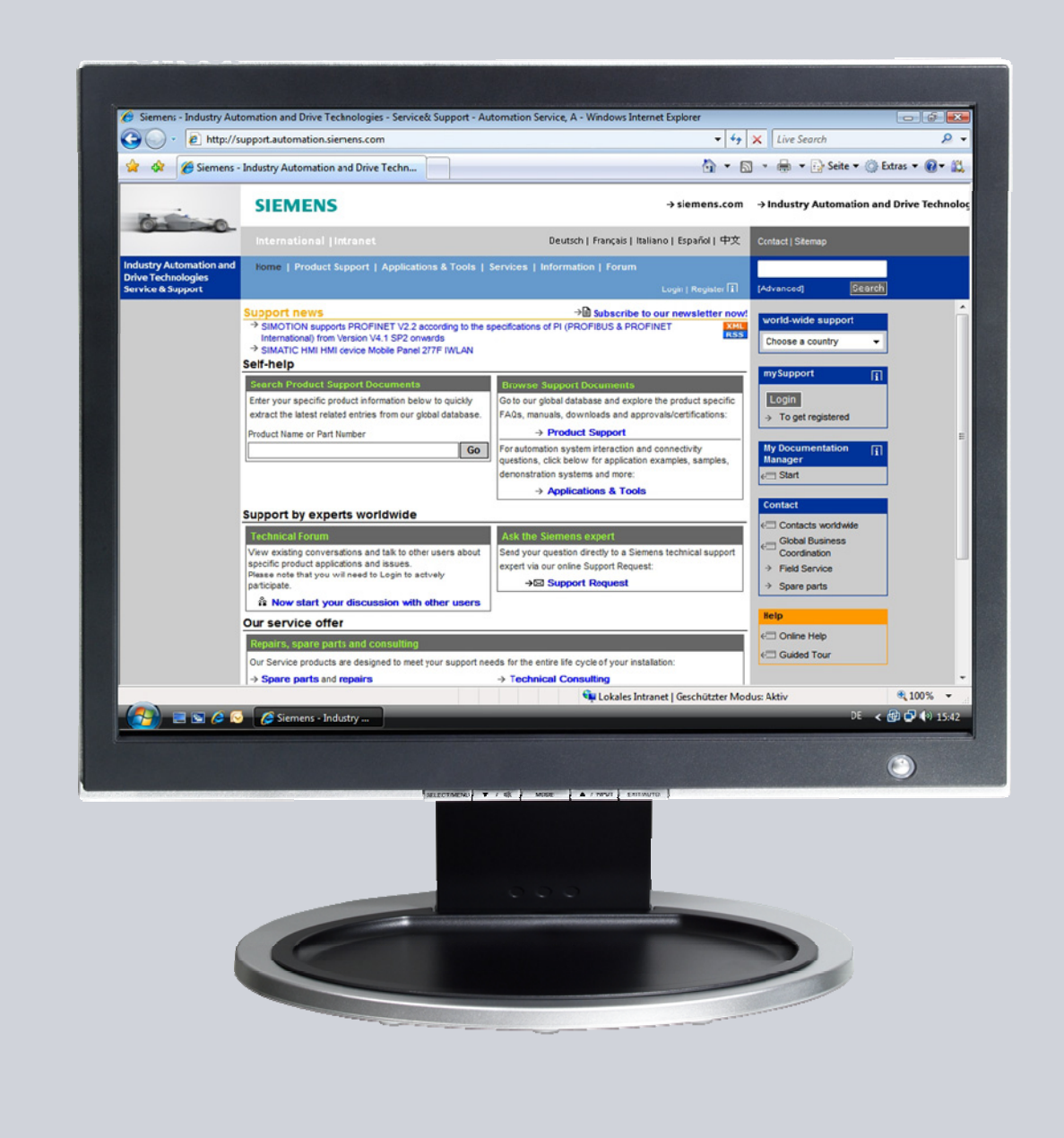

# Service & Support

Answers for industry.

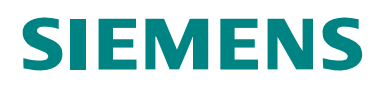

This entry originates from the Service&Support Portal of Siemens AG, Sector Industry, Industry Automation and Drive Technologies. The conditions of use specified there apply (<a href="http://www.siemens.com/nutzungsbedingungen">www.siemens.com/nutzungsbedingungen</a>).

Go to the following link to download this document. http://support.automation.siemens.com/WW/view/de/24109937

# Question

How do you configure a connection between WinCC flexible Runtime (PC or Panel) and a SIMATIC S7-300 / S7-400 via Industrial Ethernet?

#### Answer

Follow the instructions and notes listed in this document for a detailed answer to the above question.

# Contents

| Cover sh        | eet                                                                                                    | 1              |
|-----------------|----------------------------------------------------------------------------------------------------|----------------|
| 1               | Introduction                                                                                                    | 4              |
| 1.1             | When should you use an HMI station and when a PC station?                                                                                                 | 4              |
| 1.2             | Which Ethernet CP should you select?                                                                                                    | 4              |
| 2               | Connecting a panel to SIMATIC S7 via Industrial Ethernet                                                                                                  | 5              |
| 2.1             | Requirements                                                                                                    | 5              |
| 2.2             | Configuration in STEP7 and WinCC flexible, and on the panel                                                                                               | 6              |
| 3<br>3.1<br>3.2 | Connecting a WinCC flexible Runtime to SIMATIC S7 via Industrial<br>Ethernet without Station Configuration Editor                                         | 10<br>10<br>10 |
| 3.3<br>4<br>4.1 | Connecting a PC station<br>Connecting a WinCC flexible Runtime to SIMATIC S7 via Industrial<br>Ethernet with Station Configuration Editor<br>Requirements | 13<br>18<br>18 |
| 4.2             | Connecting an HMI station                                                                                                    | 18             |
| 4.3             | Connecting a PC station                                                                                                    | 24             |

# 1 Introduction

# 1.1 When should you use an HMI station and when a PC station?

You should use an HMI station if you want to connect the PC Runtime or an operator panel to an S7 controller and do not wish to use any more embedded controllers. If, for example, you want to use WinAC or OPC, you must use a PC station, because an HMI station does not support this.

You are to use a PC station when you are working with embedded controllers. If, for example, you are working with WinAC, you must use a PC station.

**Note** If you want to connect only one PC Runtime to a controller, then you should use an HMI station.

### 1.2 Which Ethernet CP should you select?

The "IE General" CP is to be used for all connections of PC Runtime to a controller, because others are not released for this.

The "IE General" CP is to be used for all connections of panels to a controller, because others are not released for this. The "HMI IE" CP is released only for the connection with panels.

**Note** The communication driver for communication on SIMATIC S7-200 and on SIMATIC S7-300/400 is supplied together with WinCC flexible and is installed automatically.

Special blocks for the connection are not necessary in the controller.

# 2 Connecting a panel to SIMATIC S7 via Industrial Ethernet

## 2.1 Requirements

#### Software

- WinCC flexible compact, standard or advanced
- STEP 7 as from V5.3
- STEP 7 project with TCP/IP Ethernet connection

#### Operator panels

- TP177B PN/DP <sup>1</sup>, OP177B PN/DP <sup>1</sup>
- Mobile Panel 177 PN<sup>1</sup>, Mobile Panel 277<sup>2</sup>
- TP270 / OP270 with NE2000-compatible CF Ethernet card <sup>3</sup>
- TP277 2) / OP277 <sup>2</sup>
- MP177 <sup>4</sup>
- MP270B, MP277<sup>2</sup>
- MP370, MP377 5
- KTP400 mono PN <sup>6</sup>
- KTP600 mono PN <sup>6</sup>, KTP600 color PN <sup>6</sup>
- KTP1000 color PN <sup>4</sup>, TP1500 color PN <sup>4</sup>
- TP177 4" Widescreen <sup>4</sup>
- Note The OP/TP270 (discontinued) does not possess an on-board Ethernet interface and the operator panels are available still only as spare parts. An Ethernet interface can be added to the OP/TP270 devices via the CF Ethernet cards. The CF Ethernet cards must be NE2000-compatible. (These NE2000-compatible CF Ethernet cards are no longer on the market!) You can use the on-board Ethernet interface with all the operator panels listed above (except TP/OP270).

Check the compatibility of the software components used in each case. Information on this is available on our Support pages.

- <sup>3</sup> Refer to the note on this page!
- <sup>4</sup> Configuration possible as from WinCC flexible 2008
- <sup>5</sup> Configuration possible as from WinCC flexible 2007
- <sup>6</sup> Configuration possible as from WinCC flexible 2008 SP1

<sup>&</sup>lt;sup>1</sup> Configuration possible as from WinCC flexible 2005

<sup>&</sup>lt;sup>2</sup> Configuration possible as from WinCC flexible 2005 SP1

# 2.2 Configuration in STEP7 and WinCC flexible, and on the panel

Proceed as follows to establish a connection between an S7 300/400 and a panel.

| Figure | 2-1 |
|--------|-----|
|--------|-----|

| No. | Procedure                                                                                                    |
|-----|----------------------------------------------------------------------------------------------------|
| 1.  | <ul> <li>Configuration in STEP 7</li> <li>Open a STEP 7 project with Ethernet connection or create a new project.</li> </ul>                                                                                                    |
| 2.  | Add and configure a SIMATIC HMI station<br>Add a SIMATIC HMI station via "Insert > Station > SIMATIC HMI Station".<br>In the dialog that opens, you select the relevant HMI operator panel - this<br>case an MP370 12" Touch.<br>Construction of the select the relevant HMI operator panel - this<br>case an MP370 12" Touch.<br>Static south the select the relevant HMI operator panel - this<br>case an MP370 12" Touch.<br>Static south the select the relevant HMI operator panel - this<br>case an MP370 12" Touch.<br>Static south the select the relevant HMI operator panel - this<br>static south the select the relevant HMI operator panel - this<br>Static south the select select the relevant HMI operator panel - this<br>static south the select select sel |

| No. | Procedure                                                                                                    |
|-----|----------------------------------------------------------------------------------------------------|
| 3.  | Open the HMI configuration                                                                                                    |
|     | Mark the HMI station in the left project window.                                                                                                    |
|     | <ul> <li>Open the configuration of the HMI station by double-clicking on<br/>"Configuration".</li> </ul>                                                                          |
|     | • The Hardware Configuration of the HMI station opens.                                                                                                    |
|     | <ul> <li>Check that the CP "HMI IE" has been inserted on the mounting channel from<br/>the "Hordware Catalog &gt; SIMATIC HMI Station &gt; CP Industrial Ethernet &gt;</li> </ul> |
|     | HMI IE".                                                                                                    |
|     | Note:                                                                                                    |
|     | The "HMI IE" component is only available for the Ethernet interface on the panel.<br>"HMI IE" may not be used for Ethernet cards in PCs.                                          |
|     | 🕅 Station Edit Insert PLC View Options Window Help                                                                                                    |
|     |                                                                                                    |
|     | I I Find Find                                                                                                    |
|     | 2 VinCC flexible BT Profile: Standard                                                                                                    |
|     | 4 HMI MPI/DP<br>5 HHI IE                                                                                                    |
|     | 6<br>7<br>7                                                                                                    |
|     | 8 SIMATIC HMI Station                                                                                                    |
|     | 10<br>11 □ □ □ □ □ □ □ □ □ □ □ □ □ □ □ □ □ □                                                                                                    |
|     |                                                                                                    |
|     |                                                                                                    |
|     |                                                                                                    |
|     |                                                                                                    |
|     |                                                                                                    |
|     |                                                                                                    |
|     |                                                                                                    |
|     | • Double-click on "HMI IE" on the mounting channel (here slot 5).                                                                                                    |
|     | <ul> <li>Network "HMI IE" with the Industrial Ethernet of the S7 controller by<br/>configuring a unique IP address with appropriate subnetwork address for the</li> </ul>         |
|     | panel.                                                                                                    |
|     | •<br>Importanti                                                                                                    |
|     | The IP address of the panel must be in the same IP address range as the IP                                                                                                    |
|     | address of the S7 controller in order to be able to set up a connection.                                                                                                    |
|     | Dere se se se se                                                                                                    |
|     | Op/Op/HM     Hardware Catalog       1     A       2     A                                                                                                    |
|     | 3 www.WnCCCReadel RT<br>4 # HM MR/VDP<br>5 # HMMIE<br>B W PROFINE 10<br>B W PROFINE 10                                                                                            |
|     | 6 0 0 0 0 0 0 0 0 0 0 0 0 0 0 0 0 0 0 0                                                                                                    |
|     | 9 properties - IMI IE X<br>10 General Describes to fee UMI IF (201977)                                                                                                    |
|     | Shot Di General Parameters                                                                                                    |
|     | Order Ni                                                                                                    |
|     | Name<br>Galeway Galeway Galeway                                                                                                    |
|     | Type:         Subnet matrix         Instanzation         © Do not use router           Addre         C Use router         C Use router                                            |
|     | Netw Address: 192168.0.2                                                                                                    |
|     | Etheme(i)         New           Properties         Properties                                                                                                    |
|     | Delete                                                                                                    |
|     | Cancel Heb                                                                                                    |

| No. | Procedure                                                                                                    |
|-----|----------------------------------------------------------------------------------------------------|
|     | <ul> <li>Close the open dialogs with OK.</li> <li>Save and compile the configuration.</li> <li>Close the HMI station's hardware configuration and return to the SIMATIC Manager.</li> </ul>                                                                                                    |
| 4.  | <ul> <li>Set the interface in WinCC flexible</li> <li>In the SIMATIC Manager, navigate via the SIMATIC HMI station to</li> <li>"WinCC flexible RT &gt; Communication &gt; Connections". In the right project window, double-click on "Connections". WinCC flexible ES opens.</li> <li>The Ethernet connection configured in the Hardware Configuration is transferred automatically to WinCC flexible ES if a SIMATIC HMI station has been configured.</li> <li>Activate the connection by the setting "On" for the "Active" parameter</li> </ul>                                                                                                    |
|     | MP 370 12" Touch       Sation         Image: State of the Presser       Image: State of the Presser         Type       MHI device         Image: State of the Presser       Image: State of the Presser         Image: State of the Presser       Image: State of the Presser <t< th=""></t<>                                                                                                    |
| 5.  | Settings on the panel <ul> <li>Open the "Control Panel" on the operator panel.</li> <li>Open the "Network" folder in the Control Panel.</li> <li>If the panel has an on-board Ethernet interface, select the adapter " Onboard LAN Ethernet Driver" or LAN9001.</li> <li>If you have slotted a CF Ethernet plug-in card in the panel, select " NE 2000 Compatible Ethernet Driver".</li> </ul> Bille View Backup/Re Communic Date/Time InputPanel Internet Keyboard Settings Printer Regional 57-Transfer ScreenSaver System Transfer Setting: Setting: Open the Setting Setting: Setting: |

| No.                                                                                                    | Procedure                                                                                                    |  |  |
|----------------------------------------------------------------------------------------------------|----------------------------------------------------------------------------------------------------|--|--|
| 6.                                                                                                    | <ul> <li>Address assignment on the panel</li> <li>Now click on "Properties". Apply the IP address settings from the configuration of the SIMATIC HMI station.</li> </ul>                                                                                                    |  |  |
| Note:                                                                                                    |                                                                                                    |  |  |
|                                                                                                    | Onboard LAN Ethernet Dr OK ×                                                                                                    |  |  |
|                                                                                                    | IP Address Name Servers                                                                                                    |  |  |
|                                                                                                    | An IP address can be automatically<br>assigned to this computer.                                                                                                    |  |  |
|                                                                                                    | O Obtain an IP address via DHCP                                                                                                    |  |  |
|                                                                                                    | Specify an IP address                                                                                                    |  |  |
|                                                                                                    | IP Address: 192.168.0 .2                                                                                                    |  |  |
|                                                                                                    | Subnet Mask: 255.255.255.0                                                                                                    |  |  |
|                                                                                                    | Default Gateway:                                                                                                    |  |  |
| <ul> <li>Default Gateway:</li> <li>Click "OK" to close the dialogs.</li> <li>Open the "Communication" folder in the Control Panel.<br/>(On a panel with WinCE 5.0, you open the "System" folder.)</li> <li>Enter a name in the "Device Name" tab.</li> <li>The device name is for identifying the operator panel in the the default name (e a HMI Panel -&gt; MP370_Station_1).</li> </ul> Communications Properties Device Name PC Connection Your device uses this information to identify itself to other computers. Device gescription: MP370_Station_1 Device description: MP370 Device Device | <ul> <li>Click "OK" to close the dialogs.</li> <li>Open the "Communication" folder in the Control Panel.<br/>(On a panel with WinCE 5.0, you open the "System" folder.)</li> <li>Enter a name in the "Device Name" tab.</li> <li>The device name is for identifying the operator panel in the network. Change the default name (e.o. HMI Panel -&gt; MP370_Station_1).</li> </ul> |  |  |
|                                                                                                    | Load the WinCC flexible project into the operator panel.                                                                                                    |  |  |

**Note** How many simultaneously active controller connections can be configured for a panel is described in Entry ID <u>15363798</u>.

How any number of controllers can be addressed one after the other is described in Entry ID  $\frac{35508221}{2}$ .

# Connecting a WinCC flexible Runtime to SIMATIC S7 via Industrial Ethernet without Station Configuration Editor

## 3.1 Requirements

- WinCC flexible Advanced
- STEP 7 as from V5.3
- PC with Ethernet interface
- STEP 7 project with TCP/IP Ethernet connection
- SIMATIC NET license (only for WinCC flexible 2004/2005): the SIMATIC NET license is on the WinCC flexible RT license floppy disk.

More information on WinCC flexible licenses is available in Entry ID 27005215.

## 3.2 Connecting an HMI station

Proceed as follows to establish a connection between an S7 300/400 and a WinCC flexible PC Runtime (HMI station).

| Table 3-1 |                                                                                                    |  |
|-----------|----------------------------------------------------------------------------------------------------|--|
| No.       | Procedure                                                                                                    |  |
| 1.        | <ul><li>Configuration in STEP 7</li><li>Open a STEP 7 project with Ethernet connection or create a new project.</li></ul>                                                                            |  |
| 2.        | <ul> <li>SIMATIC HMI station</li> <li>Add a SIMATIC HMI station via "Insert &gt; Station &gt; SIMATIC HMI Station".</li> <li>In the dialog that opens you select the SIMATIC HMI station.</li> </ul> |  |
|           | Select "WinCC flexible Runtime" in the dialog that opens.                                                                                                    |  |

| No. | Procedure                                                                                                    |  |  |  |
|-----|----------------------------------------------------------------------------------------------------|--|--|--|
| 3.  | Open the HMI station configuration                                                                                                    |  |  |  |
|     | <ul> <li>Mark the HMI station.</li> <li>Open the configuration of the HMI station by double-clicking on</li> </ul>                                    |  |  |  |
|     | "Configuration".                                                                                                    |  |  |  |
|     | The Hardware Configuration of the HMI station opens.                                                                                                  |  |  |  |
| 4.  | Incorporate "IE General"                                                                                                    |  |  |  |
|     | slot of the HMI station's rack.                                                                                                    |  |  |  |
|     | The "IE General" module is in the hardware catalog under                                                                                              |  |  |  |
|     | "SIMATIC HMI Station > CP Industrial Ethernet > IE General".                                                                                          |  |  |  |
|     | NOTE:<br>• The "IF General" module stands for all commercially available network                                                                      |  |  |  |
|     | cards. Do not use the HMI IE, because this is reserved for panels.                                                                                    |  |  |  |
| 5.  | Object properties of "IE General"                                                                                                    |  |  |  |
|     | Specify the parameters for the interface under                                                                                                    |  |  |  |
|     | "General > Interface > Properties > Parameters".                                                                                                    |  |  |  |
|     | <ul> <li>Activate Set MAC address and set the MAC address.</li> <li>Assign a unique IP address in the network for the network card and the</li> </ul> |  |  |  |
|     | associated subnet mask from the IP address range of the controller;                                                                                   |  |  |  |
|     | network the card with the "Ethernet" network of the S7-300/S7-400     controller                                                                      |  |  |  |
|     | <ul> <li>Acknowledge the settings with the "OK" button</li> </ul>                                                                                     |  |  |  |
|     | Please see also the information in Entry ID: <u>17313385</u> .                                                                                        |  |  |  |
|     |                                                                                                    |  |  |  |
|     | Important:<br>The address settings (MAC address, IP address and subnet mask) of the "IF                                                               |  |  |  |
|     | General" in the HMI station must match the address settings in MS Windows.                                                                            |  |  |  |
|     | Gin Station Edit Insert PLC View Options Window Help                                                                                                  |  |  |  |
|     |                                                                                                    |  |  |  |
|     | ■ (0) PC                                                                                                    |  |  |  |
|     | 1 IE Allgemein                                                                                                    |  |  |  |
|     | General Addresses Assignment PROFINET                                                                                                    |  |  |  |
|     | 3     5       7     Shor       9     Properties - Ethernet interface IE General (R0/51)                                                               |  |  |  |
|     | General Parameters                                                                                                    |  |  |  |
|     | Set MAC address / use ISO protocol                                                                                                    |  |  |  |
|     | Nam                                                                                                    |  |  |  |
|     | Int IP protocol is being used                                                                                                    |  |  |  |
|     | Ti Paddress: 192.188.01 © Do not use router<br>Ax Subnet mask: 255.255.0                                                                              |  |  |  |
|     | Address: 192.168.0.1                                                                                                    |  |  |  |
|     | Com Subnet:                                                                                                    |  |  |  |
|     | Ethemet(1)                                                                                                    |  |  |  |
|     |                                                                                                    |  |  |  |
|     |                                                                                                    |  |  |  |
|     | OK Cancel Help                                                                                                    |  |  |  |
|     | Acknowledge the selection with "OK".                                                                                                    |  |  |  |
|     | The Properties window of the IE General opens automatically in the                                                                                    |  |  |  |
|     | "Assignment" tab.                                                                                                    |  |  |  |

| No.                                                                                                    | Procedure                                                                                                    |  |  |  |
|----------------------------------------------------------------------------------------------------|----------------------------------------------------------------------------------------------------|--|--|--|
| 6.                                                                                                    | <ul> <li>Assignment of "IE General"</li> <li>Configure the interface parameters (ISO) with dummy text.</li> <li>Configure the interface parameter assignment used (TCP/IP) with "S7ONLINE".</li> </ul>                                                                                                    |  |  |  |
|                                                                                                    | <b>Note:</b><br>"S7ONLINE": Access point of the application. Specify the name as also used in<br>the PG/PC interface.                                                                                                    |  |  |  |
|                                                                                                    | <ul> <li>Acknowledge the configuration with "OK".</li> <li>Save and compile the PC station via "Station &gt; Save and compile".</li> <li>Close the Hardware Configuration of the HMI station.</li> </ul>                                                                                                    |  |  |  |
| <ul> <li>7. Set the PG/PC interface</li> <li>Open the PG/PC interface via your computer's Control Panel.</li> <li>Under "Interface Parameter Assignment Used" use the setting "S7ONLI<br/>(STEP 7)&gt; TCP/IP -&gt; Broadcom NetXtreme Gigabit", where "Broad<br/>NetXtreme Gigabit" is the Ethernet adapter used in this PC station.</li> <li>Note:<br/>You can select a different access point instead of "S7ONLINE"; however<br/>access point selected must be specified in WinCC flexible ES under<br/>"Communication &gt; Connection"!</li> </ul> |                                                                                                    |  |  |  |
|                                                                                                    | Set PG/PE Interface       Image: Set PG/PE Interface         Access Path         Access Point of the Application:         \$70NLINE       (STEP 7)         Interface Parameter Assignment Used:         TCP/IP -> Broadcom NetXtreme Gig         Properties         Diagnostics         PC internal (local)         Copy         Delete         Interfaces         Add/Remove:         Select |  |  |  |

| No. | Procedure                                                                                                    |
|-----|----------------------------------------------------------------------------------------------------|
| 8.  | <ul> <li>Set the interface in WinCC flexible</li> <li>In the SIMATIC Manager, navigate via the SIMATIC HMI station to<br/>"WinCC flexible RT &gt; Communication &gt; Connections".</li> <li>In the right project window, double-click on "Connections".</li> <li>WinCC flexible ES opens.</li> <li>The Ethernet connection configured in the hardware configuration is<br/>transferred automatically to WinCC flexible ES.</li> <li>Activate the connection by the setting "On" for the "Active" parameter.</li> </ul> |
|     | Name     Active     Commentication driver     Ration       Verbinding_1     On     BMATIC 57 300/400     VS7300_Ethernet_WinCCRex/SIMATIL     CPU 316-2 DP     CP 349-1     On       Verbinding_1     On     BMATIC 57 300/400     VS7300_Ethernet_WinCCRex/SIMATIL     CPU 316-2 DP     CP 349-1     On                                                                                                    |
|     | Mill device         PLC device           Type         Address         192, 168, 0, 1           IDD         192, 168, 0, 1         192, 168, 0, 3           Submet Nada:         Expansion slot         2           Z55, 255, 0, 0         0         Rack         0           Access point         STONLINE         DC/cyclic operation                                                                                                    |
|     | <ul> <li>Then complete your configuration in WinCC flexible ES (create tags, configure pictures,).</li> <li>Start WinCC flexible RT.</li> </ul>                                                                                                    |

# 3.3 Connecting a PC station

Proceed as follows to establish a connection between an S7 300/400 and a WinCC flexible PC Runtime (PC station).

| Table | 3-2 |
|-------|-----|
|       |     |

| Procedure                              |                                                                                                    |
|----------------------------------------|----------------------------------------------------------------------------------------------------|
| onfiguration<br>Open a S               | in STEP 7<br>TEP 7 project with Ethernet connection or create a new project.                                                                                                    |
| d a SIMATI<br>Add a SIM<br>In the dial | C PC station<br>MATIC PC station via "Insert > Station > SIMATIC PC Station".<br>og that opens you select the SIMATIC PC station.<br>siMATIC 40-Station<br>2 SIMATIC 40-Station<br>2 SIMATIC +Relation<br>4 SIMATIC +Relation<br>6 Andre Station<br>7 SIMATIC 55<br>9 PC/PC |
|                                        | nfiguration<br>Open a S<br>d a SIMATI<br>Add a SIM<br>In the dial                                                                                                    |

3 Connecting a WinCC flexible Runtime to SIMATIC S7 via Industrial Ethernet without Station Configuration Editor

| No. | Procedure                                                                                                    |
|-----|----------------------------------------------------------------------------------------------------|
| 3.  | Configure the PC station<br>Mark the PC station.<br>Open the configuration of the PC station by double-clicking on<br>"Configuration".<br>The Hardware Configuration of the PC station opens.<br>Open the Properties by double-clicking on the rack's "upper" edge.<br>In the rack's Properties, in the "Configuration" tab, you deactivate the check<br>box "S7RTM is installed". (This is only selected if the components are set<br>using the Station Configuration Editor.)<br>Close the dialog box with "OK".<br>Close the dialog box with "OK".<br>Corperties - SIMATIC PC Station<br>Compatibility:<br>Station Configuration file:<br>Station of the configuration file:<br>Memory location of the configuration file:<br>Memory location of the configuration file:<br>Memory location of the configuration file:<br>Memory location of the configuration file:<br>Memory location of the configuration file:<br>Compatibility:<br>Compatibility:<br>Compatibility:<br>Compatibility:<br>Configuration file:<br>Compatibility:<br>Compatibility:<br>Configuration file:<br>Compatibility:<br>Configuration file:<br>Compatibility:<br>Configuration file:<br>Compatibility:<br>Compatibility:<br>Configuration file:<br>Compatibility:<br>Configuration file:<br>Compatibility:<br>Configuration file:<br>Compatibility:<br>Configuration file:<br>Compatibility:<br>Configuration file:<br>Compatibility:<br>Configuration file:<br>Compatibility:<br>Configuration file:<br>Compatibility:<br>Configuration file:<br>Compatibility:<br>Configuration file:<br>Compatibility:<br>Configuration file:<br>Compatibility:<br>Configuration file:<br>Configuration file:<br>Configuration fi |
|     | Note:                                                                                                    |
| 4.  | <ul> <li>I he check box is checked by default in a PC station, so it has to be changed.</li> <li>Insert "WinCC flexible RT"</li> <li>Insert the "WinCC flexible RT" module from the hardware catalog into any available slot of the PC station's rack.</li> <li>The "WinCC flexible RT" module is in the hardware catalog under "SIMATIC PC Station &gt; HMI &gt; WinCC flexible RT".</li> </ul>                                                                                                    |
| 5.  | <ul> <li>Incorporate "IE General"</li> <li>Insert the "IE General" module from the hardware catalog into any available slot of the PC station's rack.</li> <li>The "IE General" module is in the hardware catalog under "SIMATIC PC Station &gt; CP Industrial Ethernet &gt; IE General".</li> <li>Note:</li> <li>The "IE General" module stands for all commercially available network cards. Do not use the HMI IE, because this is reserved for panels.</li> </ul>                                                                                                    |

| No. | Procedure                                                                                                    |
|-----|----------------------------------------------------------------------------------------------------|
| 6.  | <ul> <li>Object properties of "IE General"</li> <li>Specify the parameters for the interface under<br/>"General &gt; Interface &gt; Properties &gt; Parameters".</li> <li>Activate "Set MAC address" and set the MAC address.</li> <li>Assign a unique IP address in the network for the network card and the<br/>associated subnet mask from the IP address range of the controller;</li> <li>network the card with the "Ethernet" network of the S7-300/S7-400<br/>controller.</li> <li>Acknowledge the settings with the "OK" button.</li> <li>Please see also the information in Entry ID: <u>17313385</u>.</li> </ul>                                                                                                    |
|     | <b>Important:</b><br>The address settings (MAC address, IP address and subnet mask) of the "IE<br>General" in the PC station must match the address settings in MS Windows.                                                                                                    |
|     | Image: Station Edit Insert PLC View Options Window Help         Image: Station Edit Insert PLC View Options Window Help         Image: Station Edit Insert PLC View Option Edit Insert PLC View Option Edit Insert PLC View Option Edit Insert PLC View Option Edit Insert PLC View Option Edit Insert PLC View Option Edit Insert PLC View Option Edit Insert PLC View Option Edit Insert PLC View Option Edit Insert PLC View Option Edit Inser |
|     | 2       File Allgemein         3       Properties - IE General         4       5         5       General         6       7         0       Short         Properties - Ethernet interface IE General (R0/52)         General       Parameters                                                                                                    |
|     | Order       Set MAC address / use ISD protocol         Mare       MAC address:         Name       IP protocol is being used         Inte       Tyr         Add       Subnet mask:         255.255.255.0       Gateway         Ne       Subnet:                                                                                                    |
|     | Comm     Subnet:                                                                                                    |
|     | <ul> <li>Acknowledge the selection with "OK".</li> <li>The Properties window of the IE General opens automatically in the "Assignment" tab.</li> </ul>                                                                                                    |

| ignment of "IE General"<br>Configure the interface parameters (ISO) with dummy text.<br>Configure the interface parameter assignment used (TCP/IP) with<br>"S7ONLINE".<br><b>a:</b><br>ONLINE": Access point of the application. Name as also used in the PG/PC<br>frace.<br>Acknowledge the configuration with "OK".<br>Save and compile the PC station via "Station > Save and compile".<br>Open the Hardware Configuration of the PC station.<br>the PG/PC interface<br>Open the PG/PC interface via your computer's Control Panel.<br>Under "Interface Parameter Assignment Used" use the setting "S7ONLINE"                                                                                                    |
|----------------------------------------------------------------------------------------------------|
| e:<br>ONLINE": Access point of the application. Name as also used in the PG/PC<br>face.<br>Acknowledge the configuration with "OK".<br>Save and compile the PC station via "Station > Save and compile".<br>Open the Hardware Configuration of the PC station.<br>the PG/PC interface<br>Open the PG/PC interface via your computer's Control Panel.<br>Under "Interface Parameter Assignment Used" use the setting "S7ONLINE                                                                                                    |
| Acknowledge the configuration with "OK".<br>Save and compile the PC station via "Station > Save and compile".<br>Open the Hardware Configuration of the PC station.<br>the PG/PC interface<br>Open the PG/PC interface via your computer's Control Panel.<br>Under "Interface Parameter Assignment Used" use the setting "S7ONLINE                                                                                                    |
| the PG/PC interface<br>Open the PG/PC interface via your computer's Control Panel.<br>Under "Interface Parameter Assignment Used" use the setting "S7ONLINE                                                                                                    |
| (STEP 7)> TCP/IP -> Broadcom NetXtreme Gigabit", where "Broadcom NetXtreme Gigabit" is the Ethernet adapter used in this PC station.<br>Note:<br>You can select a different access point instead of "S7ONLINE"; however, the access point selected must be specified in WinCC flexible ES under "Communication > Connection"!                                                                                                    |
| G/PC Interface       ▼         ccess Path          ccess Point of the Application:          S70NLINE (STEP 7) → TCP/IP > Broadcom NetXtreme ▼          itandard for STEP 7)       →> TCP/IP > Broadcom NetXtreme ▼         itandard for STEP 7)          itandard for STEP 7)          itandard for STEP 7)          itandard for STEP 7)          itandard for STEP 7)          itandard for STEP 7)          itandard for STEP 7)          itandard for STEP 7)          itandard for STEP 7)          itandard for STEP 7)          itandard for STEP 7)          itandard for STEP 7)          itandard for STEP 8          itandard for STEP 8          itandard for STEP 7)          itandard for STEP 8          itandard for STEP 8          itandard for STEP 8          itandard for Step 7          itandard for Step 7          itandard for Step 7          itandard for Step 8          itantreface 8 |
|                                                                                                    |

3 Connecting a WinCC flexible Runtime to SIMATIC S7 via Industrial Ethernet without Station Configuration Editor

| No. | Procedure                                                                                                    |
|-----|----------------------------------------------------------------------------------------------------|
| 9.  | <ul> <li>Set the interface in WinCC flexible</li> <li>In the SIMATIC Manager, navigate via the SIMATIC PC station to<br/>"WinCC flexible RT &gt; Communication &gt; Connections".</li> <li>In the right project window, double-click on "Connections".</li> <li>WinCC flexible ES opens.</li> <li>The Ethernet connection configured in the hardware configuration is<br/>transferred automatically to WinCC flexible ES.</li> </ul> |
|     | Activate the connection by the setting "On" for the "Active" parameter.     Stree_1                                                                                                    |
|     | Parameters Area pointer           WinCC Results RT         Station           Interface         ETHERNET                                                                                                    |
|     | HHI device         PLC device           Type         Address         Address           IP         192, 160, 0, 1         192, 160, 0, 3           Submet Masic         Expension slot         2           255, 255, 0, 0         Access point         Rack         9           Access point         STORLINE         Dir Cyclic operation                                                                                            |
|     | <ul> <li>Then complete your configuration in WinCC flexible ES (create tags, configure pictures,).</li> <li>Start WinCC flexible RT.</li> </ul>                                                                                                    |

# 4 Connecting a WinCC flexible Runtime to SIMATIC S7 via Industrial Ethernet with Station Configuration Editor

## 4.1 Requirements

- WinCC flexible Advanced
- SIMATIC NET PC Software (Softnet IE) as from V6.2 (only for WinCC flexible 2004/2005)
- STEP 7 as from V5.3
- PC with Ethernet interface
- STEP 7 project with TCP/IP Ethernet connection
- SIMATIC NET license (only for WinCC flexible 2004/2005): the SIMATIC NET license is on the WinCC flexible RT license floppy disk.

More information on WinCC flexible licenses is available in Entry ID <u>27005215</u>. More information on the Station Configuration Editor is available in Entry ID <u>13542666</u> in section 4.1.

## 4.2 Connecting an HMI station

Proceed as follows to establish a connection between an S7 300/400 and a WinCC flexible PC Runtime (HMI station) using the Station Configuration Editor.

Table 4-1

| No. | Procedure                                                                                                    |
|-----|----------------------------------------------------------------------------------------------------|
| 1.  | <ul> <li>Configuration in STEP 7</li> <li>Open a STEP 7 project with Ethernet connection or create a new project.</li> </ul>                                                                         |
| 2.  | <ul> <li>SIMATIC HMI station</li> <li>Add a SIMATIC HMI station via "Insert &gt; Station &gt; SIMATIC HMI Station".</li> <li>In the dialog that opens you select the SIMATIC HMI station.</li> </ul> |
|     | Select "WinCC flexible Runtime" in the dialog that opens.                                                                                                    |

| No. | Procedure                                                                                                    |
|-----|----------------------------------------------------------------------------------------------------|
| 3.  | <ul> <li>Open the HMI station configuration</li> <li>Mark the HMI station.</li> <li>Open the configuration of the HMI station by double-clicking on "Configuration".</li> <li>The Hardware Configuration of the HMI station opens.</li> <li>Open the Properties by double-clicking on the rack's "upper" edge.</li> <li>In the rack's Properties under "Compatibility", activate "S7RTM is installed".</li> <li>Close the dialog box with "OK".</li> </ul> |
|     | SIMATIC HMI-Station                                                                                                    |
|     | Allgemein Einstellungen Konfiguration                                                                                                    |
|     | Kompatibilität:<br>S7RTM ist installiert (z.B. mit SIMATIC NET CD ab 7/2001)                                                                                                    |
|     | Speicherort der Konfigurationsdatei:                                                                                                    |
|     | OK Abbrechen Hilfe                                                                                                    |
|     |                                                                                                    |
| 4.  | Incorporate "IE General"                                                                                                    |
|     | <ul> <li>Insert the "IE General" module from the hardware catalog into any available<br/>slot of the HMI station's rack.</li> </ul>                                                                                                    |
|     | <ul> <li>The "IE General" module is in the hardware catalog under<br/>"SIMATIC HMI Station &gt; CP Industrial Ethernet &gt; IE General".</li> </ul>                                                                                                    |
|     | Note:                                                                                                    |
|     | The "IE General" module stands for all commercially available network cards. Do not use the HMI IE, because this is reserved for panels.                                                                                                    |

| No. | Procedure                                                                                                    |
|-----|----------------------------------------------------------------------------------------------------|
| 5.  | <ul> <li>Object properties of "IE General"</li> <li>Specify the parameters for the interface under<br/>"General &gt; Interface &gt; Properties &gt; Parameters".</li> <li>Assign a unique IP address in the network for the network card and<br/>the associated subnet mask from the IP address range of the<br/>controller;</li> <li>network the card with the "Ethernet" network of the S7-300/S7-400<br/>controller.</li> <li>Acknowledge the settings with the "OK" button.</li> <li>Please see also the information in Entry ID: <u>17313385</u>.</li> </ul> |
|     | Important:<br>The address settings (IP address and subnet mask) of the "IE General"<br>in the HMI station must match the address settings in MS Windows.<br>Figenschaften - Ethernet Schnittstelle IE Allgemein (R0/S1)<br>Allgemein Parameter<br>MAC-Adresse einstellen / ISO-Protokoll verwenden<br>MAC-Adresse: Bei Anwahl eines Subnetzes werden die<br>nächsten freien Adressen vorgeschlagen<br>Verzübergang<br>C Keinen Router verwenden<br>Adresse: 192168.0.4<br>Subnetz:<br>Tricht vergetzt<br>Ethernet(1)<br>Eigenschaften<br>Löschen                  |
|     | OK Abbrechen Hilfe                                                                                                    |
|     | <ul> <li>Acknowledge the Selection with OK .</li> <li>Save and compile the HMI station via "Station &gt; Save and compile".</li> <li>Close the Hardware Configuration of the HMI station.</li> </ul>                                                                                                    |

| No. | Procedure                                                                                                    |
|-----|----------------------------------------------------------------------------------------------------|
| 6.  | Station Configuration Editor<br>• Start the "Station Configuration Editor" via the icon in the taskbar.                                                                                                    |
|     | <ul> <li>Assign a station name by clicking on the "Station Name" button.</li> <li>Here you enter the name of the HMI station. (This must be identical to the computer name.)</li> <li>There are now two options for inserting the components in the Station Configuration Editor. <ol> <li>You insert the separate components via the "Add" button.</li> <li>You insert the components via the "Import Station" button.</li> </ol> </li> </ul>                                                                                                    |
|     | <ul> <li>Re Point 1: Insert components separately<br/>Important:</li> <li>The slots of "IE General" and the "WinCC flexible RT" in the Station<br/>Configuration Editor must match the index of the Hardware Configuration.</li> <li>Mark Slot 2 of the Station Configuration Editor.</li> <li>Click on the "Add" button<br/>The "Add components" window opens. From the list under "Type" you select<br/>"IE General" and acknowledge the input with "OK".</li> <li>Follow the same procedure for Slot 3.<br/>Here, you select "WinCC flexible RT" from the list under "Type".</li> </ul> |
|     | Index Name Type Ring Status Run/Stop Cont                                                                                                    |
|     | 1       IE Allgemein       IE Allgemein         3       WinCC flexible RT       Import Station         5       Import Station       Disable Station                                                                                                    |
|     | ОК                                                                                                    |

4 Connecting a WinCC flexible Runtime to SIMATIC S7 via Industrial Ethernet with Station Configuration Editor

| No. | Procedure                                                                                                    |
|-----|----------------------------------------------------------------------------------------------------|
| 7.  | Import components<br>Re Point 2:<br>Note:<br>An "XDB" file is generated by saving and compiling in the HMI station's hardware<br>configuration. You can specify the storage path of this file.<br>• For this you open the HMI station's configuration<br>• Open the Properties by double-clicking on the rack's "upper" edge.<br>• Open the Properties by double-clicking on the rack's "upper" edge.<br>• Open the "Configuration" folder.<br>• Under "Memory location of the configuration file" you can specify the path<br>and name of the "XDB" file<br>• HW Config - [PC_2 (Configuration) - \$7300_Ethernet_WinCCflex]<br>• station Edt Insert PLC View Options Window Help<br>• The Aligemein<br>• OPEN • The Aligemein<br>• STRTM is installed (for example with SIMATIC NET CD 7/2001 or later)<br>• STRTM is installed (for example with SIMATIC NET CD 7/2001 or later)<br>• VOBs/tpcs_2.xdb<br>• Browse |
|     | OK Cancel Help                                                                                                    |
|     | Open the Station Configuration Editor.     Click the "Import Station," button                                                                                                    |
|     | <ul> <li>Click the Import Station button.</li> <li>Acknowledge the subsequent message with "OK".</li> <li>The "Import XDB file" window opens.<br/>Select the appropriate "subdirectory" that you used previously for the "XDB"<br/>file in the HMI station's Hardware Configuration and open the corresponding<br/>*.xdb file.</li> </ul>                                                                                                    |
|     | <ul> <li>Acknowledge the subsequent message with "OK".</li> <li>The configuration is loaded automatically.</li> </ul>                                                                                                    |

| No. | Procedure                                                                                                    |
|-----|----------------------------------------------------------------------------------------------------|
| 8.  | <ul> <li>Set the PG/PC interface</li> <li>Open the PG/PC interface via your computer's Control Panel.</li> <li>Use the setting "PC internal (local)" under "Interface Parameter Assignment Used".</li> </ul>                                                                                                    |
|     | Access Path         Access Point of the Application:         \$70NLINE (STEP 7) -> PC internal (local)         Interface Parameter Assignment Used:         PC internal (local)         PC chemal (local)         PC internal (local)         PC internal (local)         PC internal (local)         PC internal (local)         PC internal (local)         PC internal (local)         PC internal (local)         PC Internal (local)         PC Internal (local)         Delete         Interfaces         Add/Remove:         Select |
| 9.  | <ul> <li>Set the interface in WinCC flexible</li> <li>In the SIMATIC Manager navigate via SIMATIC HMI STATION to<br/>"WinCC flexible RT &gt; Communication &gt; Connections".</li> <li>In the right project window double-click on "Connections".<br/>WinCC flexible ES opens.</li> <li>The Ethernet connection configured in the hardware configuration is<br/>transferred automatically to WinCC flexible ES.</li> <li>Activate the connection by the setting "On" for the "Active" parameter.</li> </ul>                                                                                                    |
|     | Free pointer   WinCC flexible RT     WinCC flexible ES (create tags,                                                                                                    |
|     | <ul><li>configure pictures,).</li><li>Start the WinCC flexible RT.</li></ul>                                                                                                    |

# 4.3 Connecting a PC station

Proceed as follows to establish a connection between an S7 300/400 and a WinCC flexible PC Runtime (PC station) using the Station Configuration Editor. Table 4-2

| No. | Procedure                                                                                                    |
|-----|----------------------------------------------------------------------------------------------------|
| 1.  | Configuration in STEP 7                                                                                                    |
|     | Open a STEP 7 project with Ethernet connection or create a new project.                                                                                                    |
| 2.  | Add a SIMATIC PC station                                                                                                    |
|     | <ul> <li>Add a SIMATIC PC station via "Insert &gt; Station &gt; SIMATIC PC Station".</li> </ul>                                                                                                    |
|     | <ul> <li>In the dialog that opens you select the SIMATIC PC station.</li> </ul>                                                                                                    |
|     | Enfügen       Zielsystem       Ansicht       Extras       Fenster       Hilf         Station       1       1       SUMATIC 400-Station         Subnetz       2       SIMATIC H-Station         S7-Software       3       SIMATIC H-Station         S7-Saustein       6       Andere Station         M7-Software       5       SIMATIC H-Station         S7-Saustein       6       Andere Station         Totybolitabelle       7       SIMATIC H-Station         VenCC flexible RT       VenCC flexible RT |
| 3.  | Open the HMI station configuration                                                                                                    |
|     | Mark the HMI station.                                                                                                    |
|     | <ul> <li>Open the configuration of the HMI station by double-clicking on<br/>"Configuration"</li> </ul>                                                                                                    |
|     | The Hardware Configuration of the HMI station opens.                                                                                                    |
| 4.  | Incorporate "IE General"                                                                                                    |
|     | <ul> <li>Insert the "IE General" module from the hardware catalog into any available<br/>slot of the PC station's rack.</li> </ul>                                                                                                    |
|     | The "IE General" module is in the hardware catalog under                                                                                                    |
|     | "SIMATIC PC Station > CP Industrial Ethernet > IE General".                                                                                                    |
|     | Note:                                                                                                    |
|     | The "IE General" module stands for all commercially available network                                                                                                    |
|     | cards. Do not use the HMI IE, because this is reserved for panels.                                                                                                    |
| 5.  | Insert "WinCC flexible RT"                                                                                                    |
|     | Insert the "WinCC flexible RT" module from the hardware catalog into any                                                                                                    |
|     | available slot of the PC station's rack.                                                                                                    |
|     | Ihe "WinCC flexible RT" module is in the hardware catalog under                                                                                                    |
|     | "SIMATIC PC Station > HMI > WinCC flexible RT".                                                                                                    |

| No. | Procedure                                                                                                    |
|-----|----------------------------------------------------------------------------------------------------|
| 6.  | <ul> <li>Object properties of "IE General"</li> <li>Specify the parameters for the interface under<br/>"General &gt; Interface &gt; Properties &gt; Parameters".</li> <li>Assign a unique IP address in the network for the network card and<br/>the associated subnet mask from the IP address range of the<br/>controller;</li> <li>network the card with the "Ethernet" network of the S7-300/S7-400<br/>controller.</li> <li>Acknowledge the settings with the "OK" button.</li> <li>Please see also the information in Entry ID: <u>17313385</u>.</li> </ul> |
|     | <text><text><image/></text></text>                                                                                                    |
|     | <ul> <li>Save and compile the PC station via "Station &gt; Save and compile".</li> <li>Open the Hardware Configuration of the PC station.</li> </ul>                                                                                                    |

| No. | Procedure                                                                                                    |
|-----|----------------------------------------------------------------------------------------------------|
| 7.  | Station Configuration Editor                                                                                                    |
|     | Start the "Station Configuration Editor" via the icon in the taskbar.                                                                                                    |
|     |                                                                                                    |
|     | <ul> <li>Assign a station name by clicking on the "Station Name" button.</li> <li>Here you enter the name of the PC station. (This must be identical to the computer name.)</li> </ul> |
|     | There are now two options for inserting the components in the Station Configuration Editor.                                                                                            |
|     | <ul><li>3. You insert the separate components via the "Add" button.</li><li>4. You insert the components via the "Import Station" button.</li></ul>                                    |
|     | Re Point 1: Insert components separately<br>Important:                                                                                                    |
|     | The slots of "IE General" and the "WinCC flexible RT" in the Station<br>Configuration Editor must match the index of the Hardware Configuration                                        |
|     | Mark Slot 2 of the Station Configuration Editor.                                                                                                    |
|     | <ul> <li>Click on the "Add" button<br/>The "Add components" window opens. From the list under "Type" you select</li> </ul>                                                             |
|     | "IE General" and acknowledge the input with "OK".                                                                                                    |
|     | Follow the same procedure for Slot 3.                                                                                                    |
|     | Station Configuration Editor - [ONLINE]                                                                                                    |
|     | Components Diagnostics                                                                                                    |
|     | Station: PL_2 Betriebsart: HUN_P                                                                                                    |
|     |                                                                                                    |
|     | 3 WinCC flexible RT WinCC flexible RT                                                                                                    |
|     | 5<br>6                                                                                                    |
|     |                                                                                                    |
|     | 9 10                                                                                                    |
|     |                                                                                                    |
|     | 13                                                                                                    |
|     |                                                                                                    |
|     |                                                                                                    |
|     |                                                                                                    |
|     | Add Edit Delete Ring ON                                                                                                    |
|     | Station Name Import Station Disable Station                                                                                                    |
|     | ОК Нер                                                                                                    |

| No. | Procedure                                                                                                    |
|-----|----------------------------------------------------------------------------------------------------|
| 8.  | Import components<br>Re Point 2:<br>Note:<br>An "XDB" file is generated by saving and compiling in the PC station's hardware<br>configuration. You can specify the storage path of this file.<br>• For this you open the PC station's configuration<br>• Open the Properties by double-clicking on the rack's "upper" edge.<br>• Open the "Configuration" folder.<br>• Under "Memory location of the configuration file" you can specify the path<br>and name of the "XDB" file<br>• HW Config - [PC_2 (Configuration) - S7300_Ethernet_WinCCflex]<br>• Station Edt Insert PLC View Options Window Help<br>• Import PLC View Options Window Help<br>• Import PLC View Options Window Help<br>• |
|     | OK Cancel Help                                                                                                    |
|     | <ul> <li>Open the Station Configuration Editor.</li> <li>Click the "Import Station" button.</li> <li>Acknowledge the subsequent message with "OK".</li> <li>The "Import XDB file" window opens.<br/>Select the appropriate "subdirectory" that you used previously for the "XDB" file in the PC station's Hardware Configuration and open the corresponding *.xdb file.</li> <li>Acknowledge the subsequent message with "OK".</li> <li>The configuration is loaded automatically.</li> </ul>                                                                                                    |

| No. | Procedure                                                                                                    |
|-----|----------------------------------------------------------------------------------------------------|
| 9.  | <ul> <li>Set the PG/PC interface</li> <li>Open the PG/PC interface via your computer's Control Panel.</li> <li>Use the setting "PC internal (local)" under "Interface Parameter Assignment Used".</li> </ul>                                                                                                    |
|     | Set PG/PC Interface         Access Path         Access Point of the Application:         \$70NLINE       (STEP 7)         (Standard for STEP 7)         Interface Parameter Assignment Used:         PC internal (local)         PC internal (local)         Delete         Communication with SIMATIC components in this PG/PC)         Interfaces         Add/Remove:       Select |
| 10. | <ul> <li>Set the interface in WinCC flexible</li> <li>In the SIMATIC Manager navigate via SIMATIC PC STATION to "WinCC flexible RT &gt; Communication &gt; Connections".</li> <li>In the right project window double-click on "Connections". WinCC flexible ES opens.</li> <li>The Ethernet connection configured in the hardware configuration is transferred automatically to WinCC flexible ES.</li> <li>Activate the connection by the setting "On" for the "Active" parameter.</li> </ul>                                                                                                    |
|     | <ul><li>configure pictures,).</li><li>Start the WinCC flexible RT.</li></ul>                                                                                                    |